## **Gifted Program Quick Guide**

- A. What report can I use to see a list of all the students at my school classified as Gifted?
- B. Where can I see the percentage of English Learners identified as Gifted? And how has this changed, and how does it compare to other subgroups?

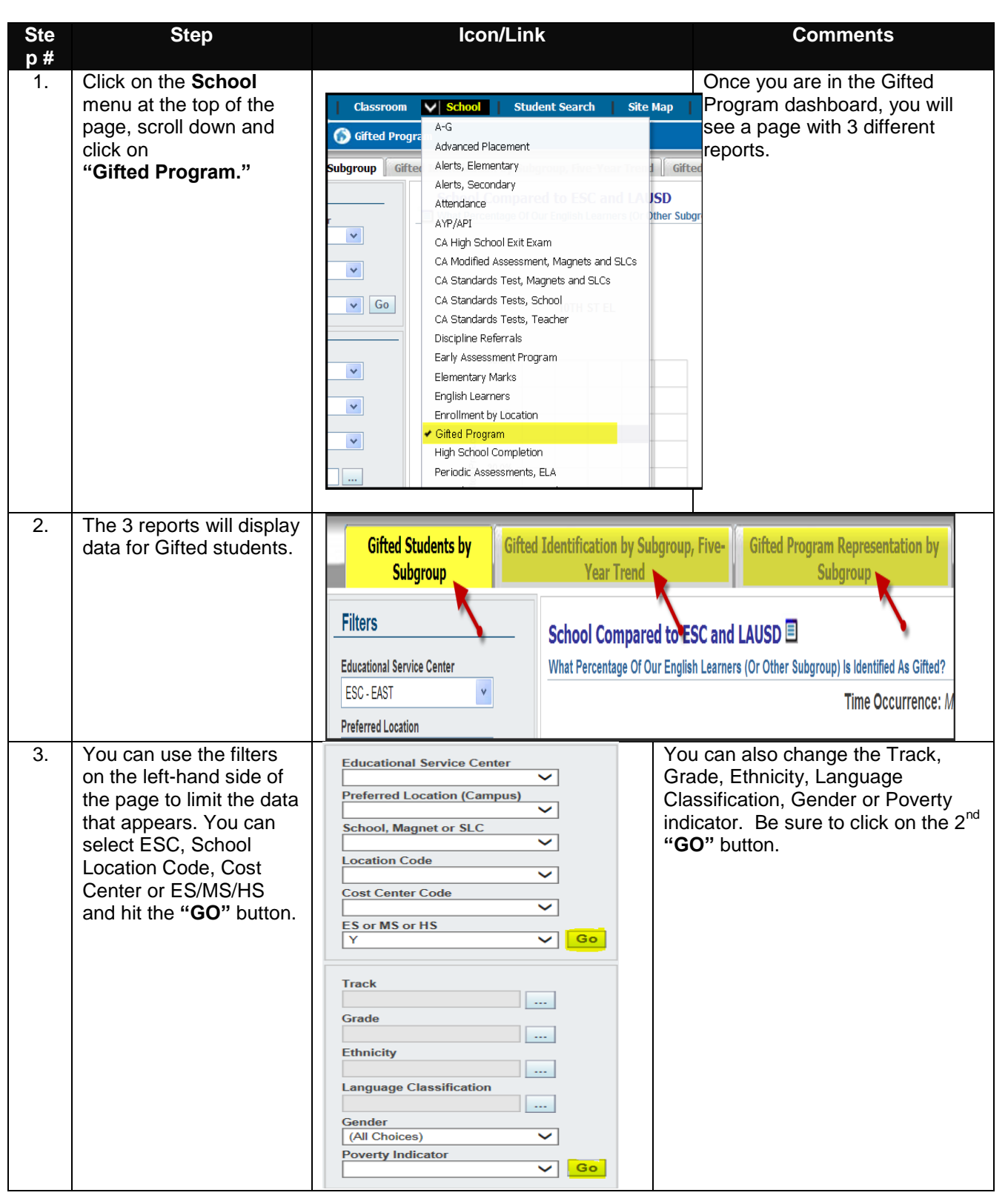

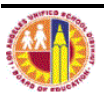

| Ste<br>p # | Step                                                                                                    | lcon/Link                                                                                                    |                                                                                                    | Comments                                                                                    |                                                                         |
|------------|----------------------------------------------------------------------------------------------------|----------------------------------------------------------------------------------------------------|----------------------------------------------------------------------------------------------------|---------------------------------------------------------------------------------------------|-------------------------------------------------------------------------|
| 4.         | The Second tab displays<br>Gifted Identification by<br>Subgroup, Five-Year                                                                            | Five-Year Trend  What Percentage of our English Learners (or other subgroup) is Identified as Gifted? How has this changed over time? How does it compare to other subgroups? |                                                                                                    |                                                                                             |                                                                         |
|            | i rena.                                                                                                    | Time Occurrence: FALL NORM DAY English Only Initially Fluent English Proficient Limited English Proficiency Reclassified Fluent English                                       |                                                                                                    |                                                                                             |                                                                         |
|            | Once you are on the<br>Gifted Identification by<br>Subgroup Tab, you will<br>see your school's five<br>year comparison by<br>language classification. |                                                                                                    | 12%                                                                                                  | 12%         12%                                                                             | Reclassing rulen English<br>Proficient                                  |
| 5          | The bottom chart under                                                                                                    | 0% 2010 2011 2012 2013 2014                                                                                                    | 0% 2010 2011 2012 2013 2014                                                                          | 0% 011 2012 2013 2014                                                                       | 0% 2010 2011 2012 2013 2014                                             |
| 5.         | Gifted Identification by<br>Subgroup, Five-Year<br>Trend displays your<br>school's five year<br>comparison by ethnicity.                              | Asian<br>60%<br>48%<br>36%<br>24%<br>12%<br>0%<br>0%<br>2010 2011 2012 2013 2014                                                                                              | Atrican American<br>60%<br>48%<br>48%<br>48%<br>24%<br>24%<br>24%<br>24%<br>2010 2011 2012 2013 2014 | White<br>0%<br>6%<br>4%<br>2%<br>0%<br>0/2<br>0/2<br>0/2<br>0/2<br>0/2<br>0/2<br>0/2<br>0/2 | Hispanic<br>60%<br>48%<br>36%<br>24%<br>12%<br>2010 2011 2012 2013 2014 |

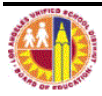